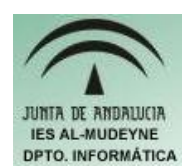

INFORMÁTICA APLICADA (EJERCICIO) IES ALMUDEYNE DEPARTAMENTO DE INFORMÁTICA EJERCICIO N °: C1 TEMA: Orientación texto y funciones

NOTA IMPORTANTE: Cuando no sepas realizar alguna acción "explora" en la aplicación, seguro que encontrarás la forma de hacerlo. Si no encuentras cómo realizarlo consulta ejercicios anteriores.

- 1) Abre el OpenOffice "Calc" y crea el archivo "resEjercio\_c1.ods"
- 2) Rellenar en el primer libro la siguiente información respetando el formato:

|   | Α            | В           | С        |
|---|--------------|-------------|----------|
| 1 |              | VENTAS OBTE | NIDAS    |
| 2 |              |             |          |
| 3 |              | 22,34 €     | 456,21 € |
| 4 |              | 12,23 €     | 23,11€   |
| 5 |              | 345,12 €    | 87,32€   |
| 6 |              | 12,00 €     | 12,02€   |
| 7 | Total ventas |             |          |

Observa que la etiqueta "Total ventas" tiene una orientación vertical. Para ello se tendrá que abrir "Formatear celdas" (botón derecho del ratón). Después pulsar sobre la solapa "Alineación". Modifica el angulo para que el texto tenga la orientación mostrada en la figura.

- 3) Realiza la suma de la columna B y de la columna C, el resultado se almacenará en la celda B7 y C7 respectivamente. Para realizar la suma tienes dos opciones: por teclado o con el asistente para funciones. Habrá que indicar que se desea realizar la operación de "Suma" y posteriormente especificar el rango de valores sobre el cual se aplica dicha operación. (Ejemplo: =SUMA(B3:B6))
- 4) Renombra la primera hoja("Hoja 1") a "Parte A". Elimina el resto de hojas.
- 5) En la misma hoja copia la siguiente tabla:

### EJERCICIO N º: C1 Página nº 2/4

6) Ordena los datos por fecha de forma ascendente (Sombrea las filas de fechas y realiza la siguiente secuencia "Datos>Ordenar...>Columna A-Ascendente)

| 10 | Fecha      | Concepto   | Precio                                | Descuento | Descuento Especial | Precio final |
|----|------------|------------|---------------------------------------|-----------|--------------------|--------------|
| 11 | 01/10/1992 | Ratón      | 3,00€                                 |           |                    |              |
| 12 | 12/10/1998 | Teclado    | 2,50€                                 |           |                    | 1            |
| 13 | 01/12/1998 | Ratón      | 3,00€                                 |           |                    |              |
| 14 | 03/02/1999 | Ratón      | 3,00€                                 |           |                    |              |
| 15 | 04/03/1999 | Teclado    | 2,50 €                                |           |                    |              |
| 16 | 02/04/2000 | Ratón      | 3,00€                                 |           | 3                  | 2            |
| 17 | 03/03/2003 | Placa Base | 22,24 €                               |           |                    |              |
| 18 |            | Total      | · · · · · · · · · · · · · · · · · · · |           |                    |              |
| 19 | 1          | Contra and |                                       |           |                    |              |

- 7) Suma la columna de precio (fíjate en los apartados anteriores para recordar cómo hacerlo), el resultado deberá aparecer en la celda que hay justo a la derecha de "Total"
- 8) Se aplicará un descuento de un 10% solamente a aquellos artículos que tengan como concepto "Ratón", y al resto un 0% de descuento. Para poder hacerlo tendrás que aplicar la función "SI":

SI(CONDICIÓN;VALOR PARA VERDADERO;VALOR PARA FALSO).

En este ejercicio como condición se establecería que la celda sea igual a "Ratón", como valor verdadero el "10" y como valor falso "0". Por tanto para este ejercicio habría que poner la siguiente fórmula: SI(B11="Ratón";10;0)

| ļ | Fecha      | Concepto   | Precio  | Descuento | Descuento Especial | Precio final |
|---|------------|------------|---------|-----------|--------------------|--------------|
| ļ | 01/10/1992 | Ratón      | 3,00€   | 10        |                    |              |
|   | 12/10/1998 | Teclado    | 2,50 €  | 0         |                    | 1            |
|   | 01/12/1998 | Ratón      | 3,00€   | 10        |                    |              |
| 2 | 03/02/1999 | Ratón      | 3,00 €  | 10        |                    |              |
| 1 | 04/03/1999 | Teclado    | 2,50 €  | 0         |                    |              |
| ļ | 02/04/2000 | Ratón      | 3,00 €  | 10        |                    |              |
|   | 03/03/2003 | Placa Base | 22,24 € | 0         |                    |              |
|   |            | Total      | 39,24 € |           |                    |              |
|   |            |            |         |           |                    |              |

# El resultado sería el siguiente:

9) El descuento especial de 5% se aplicaría solamente a aquellas compras cuya precio sea menor o igual que 3 euros, sino se cumple esta condición no se aplicaría descuento especial. ( sería similar al apartado anterior, solo que el operador de la condicón tendría que ser >= ). Quedaría la tabla de la siguiente manera:

#### EJERCICIO N º: C1 Página nº 3/4

| 2  |            |            |         |           |                    |              |
|----|------------|------------|---------|-----------|--------------------|--------------|
| 10 | Fecha      | Concepto   | Precio  | Descuento | Descuento Especial | Precio final |
| 11 | 01/10/1992 | Ratón      | 3,00€   | 10        | 5                  |              |
| 12 | 12/10/1998 | Teclado    | 2,50€   | 0         | 5                  |              |
| 13 | 01/12/1998 | Ratón      | 3,00€   | 10        | 5                  |              |
| 14 | 03/02/1999 | Ratón      | 3,00€   | 10        | 5                  |              |
| 15 | 04/03/1999 | Teclado    | 2,50€   | 0         | 5                  |              |
| 16 | 02/04/2000 | Ratón      | 3,00€   | 10        | 5                  |              |
| 17 | 03/03/2003 | Placa Base | 22,24 € | 0         | 0                  |              |
| 18 |            | Total      | 39,24 € |           |                    |              |
| 19 | S          |            |         |           |                    |              |

10)Se va a calcular el precio final. Para ello habría que tener en cuenta los dos posibles descuentos. La fórmula sería la siguiente:

## Precio Final = Precio-(Descuento\*Precio/100)-(Descuento Especial\*Precio/100)

Por ejemplo para una única fila habría que aplicar la siguiente fórmula:

Precio Final= 3-(10\*3/100)-(5\*3/100)

Observar la figura para ver el resultado:

| } |            |              |         |           |                    |              |
|---|------------|--------------|---------|-----------|--------------------|--------------|
| 0 | Fecha      | Concepto     | Precio  | Descuento | Descuento Especial | Precio final |
| 1 | 01/10/1992 | Ratón        | 3,00€   | 10        | 5                  | 2,55€        |
| 2 | 12/10/1998 | Teclado      | 2,50 €  | 0         | 5                  | 2,38 €       |
| 3 | 01/12/1998 | Ratón        | 3,00€   | 10        | 5                  | 2,55€        |
| 4 | 03/02/1999 | Ratón        | 3,00€   | 10        | 5                  | 2,55€        |
| 5 | 04/03/1999 | Teclado      | 2,50€   | 0         | 5                  | 2,38 €       |
| 6 | 02/04/2000 | Ratón        | 3,00€   | 10        | 5                  | 2,55€        |
| 7 | 03/03/2003 | Placa Base   | 22,24 € | 0         | 0                  | 22,24 €      |
| 8 |            | Total        | 39,24 € |           |                    |              |
| 9 |            | and a second |         |           |                    |              |

11)Escribir en la misma hoja el siguiente contenido:

| Cliente | Apellidos        | Nombre        | Edad |                 |  |
|---------|------------------|---------------|------|-----------------|--|
| 6       | 1 García Robledo | Juan          | 23   | Máxima edad     |  |
|         | Ruíz Gachó       | Benito        | 33   | Mínima edad     |  |
|         | Pino Pinilla     | Lorena        | 17   | Promedio edad   |  |
|         | Begines Ruíz     | Marta         | 25   | Mayores de edad |  |
|         | Ibarretze Baúl   | Francisco     | 45   |                 |  |
|         |                  | A REPORT OF A |      |                 |  |

12) Se van a enumerar los clientes a partir del cliente número 1. Realizar los siguientes pasos:

Haz click en la celda que hay justo debajo de la que tiene como valor un "1" (la

del primer cliente). Escribe la siguiente fórmula: =A23+1

Verás que aparece el valor "2". Ya sólo tienes que arrastrar la fórmula hacia abajo para que se propague. Al final tienen que aparcer todos los clientes enumerados.

- 13) Ahora se va a rellenar la celda "Máxima edad". Pincha justo en la celda que hay a su derecha y busca la fórmula "MÁX". Tendrá que quedar la siguiente fórmula: =MÁX(D23:D27)
- 14) Ahora haz lo mismo pero para calcular la mínima edad (MÍN) y el promedio de edad(PROMEDIO)
- 15) Para contar cuántos cliente son mayores de edad habrá que usar la función "CONTAR.SI". Habrá que indicar sobre que rango se aplica y la condición. En el ejercicio quedaría de la siguiente manera:

### =CONTAR.SI(D23:D27;">=18")

Quedaría finalmente como la figura:

| Cliente | Apellidos        | Nombre    | Edad |                 |      |
|---------|------------------|-----------|------|-----------------|------|
|         | 1 García Robledo | Juan      | 23   | Máxima edad     | 45   |
|         | 2 Ruíz Gachó     | Benito    | 33   | Mínima edad     | 17   |
|         | 3 Pino Pinilla   | Lorena    | 17   | Promedio edad   | 28,6 |
|         | 4 Begines Ruíz   | Marta     | 25   | Mayores de edad | 4    |
|         | 5 Ibarretze Baúl | Francisco | 45   |                 |      |
|         |                  |           |      |                 |      |
|         |                  |           |      |                 |      |

- 16) Crear un archivo PDF denominado "resultadoEjercicio\_C1.pdf". (Archivo>Exportar en Formato PDF..., después pulsa sobre el botón "Exportar").
- 17) Abre el nuevo archivo creado y enséñaselo a tu tutor para dar por finalizado este ejercicio.